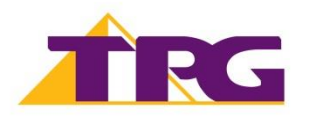

## **TP-Link Archer VR900**

Please follow the steps below to set up your TP-Link Archer VR900.

- 1. Ensure your NBN Connection Box is turned on.
- Plug an Ethernet cable from the UNI-D1 port on your NBN Connection Box into the yellow LAN/WAN port on your TP-Link modem. If UNI-D1 doesn't work, try each UNI-D port.

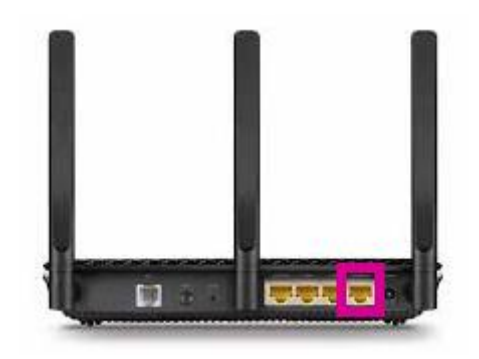

**3.** Plug in the power cable and turn your TP-Link modem on using the **Power** button on the side of the modem.

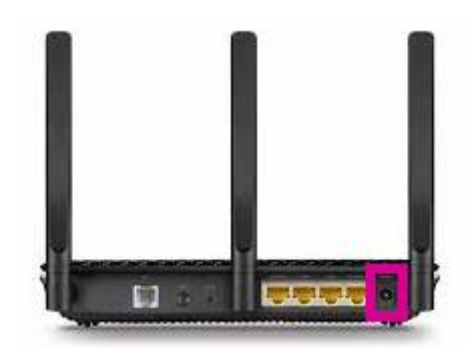

4. You can connect devices such as PC desktops, laptops or gaming consoles by plugging Ethernet cables from the device to any of the three remaining **yellow LAN ports**, or you can connect devices via WiFi.

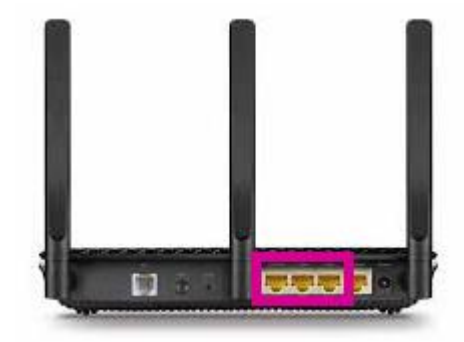

5. Go to http://tplinkmodem.net or http://192.168.1.1 in your browser.

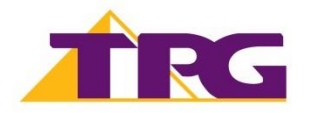

- Create a password for future login attempts or log in with your TP-Link modem username and password. By default, these are: Username: admin Password: admin
- 7. On the home screen, select Advanced and Operation Mode.
- 8. Select Wireless Router Mode.
- 9. Click **Save**; and the modem will reboot to save the changes.
- 10. Select Basic, then select Internet.
- 11. Select **PPPoE** as **Connection Type**.
- 12. Select PPPoE from Internet Connection Type.
- 13. Enter your TPG username and password.
- 14. Click Save.

Once you receive notification that your TPG NBN service is active, your TP-Link Archer VR900 should now be online. If you are still having issues, please call us on **1300 997 271** for further assistance.